## Como ingresar a la plataforma de Moodle del ISTRED

• Ingresamos al link: <u>https://campus.virtual.itred.edu.ec/</u> e ingresamos a la página principal

| ← → C a campus.virtual.itred.edu.ec                                        |                  | e 🖈 🌢 🚨 🖨 🛙                    | ∎ 🦁 🗄   |
|----------------------------------------------------------------------------|------------------|--------------------------------|---------|
| Página Principal                                                           |                  | Español - Internacional (es) Y | Acceder |
| INSTITUTO SUPERIOR TI                                                      | ÉCNICO REY DAVID |                                |         |
|                                                                            | RENDIZAJE        |                                |         |
| Categorías                                                                 | Colapsar todo    |                                |         |
| ✓ INSTITUTO SUPERIOR TECNICO REY DAVID<br>ADMISIÓN (4) ▶ Periodo 2023-2024 |                  |                                |         |
| Cursos disponibles                                                         |                  |                                |         |
| PROCESO ADMISIÓN 2023 II - CAT                                             |                  |                                |         |
| PROCESO DE ADMISIÓN 2023 II - GED                                          | GBD              |                                | ?       |

• Iniciamos sesión con nuestras credenciales.

| ← → C a comput.virtual.itred.edu.ec/logity/index.php |                                                   | 년 숙) 💩 🗟 🕭 🕭 🗇 🌱 🗄 |
|------------------------------------------------------|---------------------------------------------------|--------------------|
|                                                      | Nombre de usuario                                 |                    |
|                                                      | Acceider<br>¿Cividó su contraseña?                |                    |
|                                                      | Algunos cursos permiten el acceso de<br>invitados |                    |
|                                                      | Español - Internacional (es) V Aviso de Cookies   |                    |
|                                                      |                                                   | ?                  |

• ¡Tenemos todo listo!

| $\leftarrow$ $\Rightarrow$ $\mathbf{C}$ $\cong$ campus.virtual.itred.edu.ed |                                                                                                    | ⊶ c ☆ 兽 🚨 🟶 🛛 🌱 i |
|-----------------------------------------------------------------------------|----------------------------------------------------------------------------------------------------|-------------------|
|                                                                             | Pägina Principal Área personal Mis cursos                                                            | 🌲 🗩 up 🗸          |
|                                                                             | ¡Bienvenido/a de nuevo, usuario! 🥠                                                                   |                   |
|                                                                             | INDUCCION DEL ENIGRINO VIRTUAL DE APRENDIZAJE                                                        |                   |
|                                                                             | Categorías                                                                                           | ar todo           |
|                                                                             | <ul> <li>INSTITUTO SUPERIOR TECNICO REY DAVID<br/>ADMISIÓN (n)</li> <li>Periodo 2023-2024</li> </ul> |                   |
|                                                                             | Cursos disponibles                                                                                   |                   |
|                                                                             | PROCESO ADMISIÓN 2023 II - CAT                                                                       |                   |
|                                                                             | PROCESO DE ADMISIÓN 2023 II - GBD                                                                    | ?                 |

## Se me olvido la contraseña ¿Qué hago?

• Ingresamos a la página principal y presionamos "Olvido su contraseña" y luego nos redireccionara a una página de recuperación de contraseña.

| $\leftrightarrow$ $\Rightarrow$ $\mathbf{C}$ (a computative deduce / login/index.php |                                                 | 🖻 🖈 🄌 🔯 🗃 🖈 🖬 🌱 🗄 |
|--------------------------------------------------------------------------------------|-------------------------------------------------|-------------------|
|                                                                                      |                                                 |                   |
|                                                                                      |                                                 |                   |
|                                                                                      |                                                 |                   |
|                                                                                      | IJIKED                                          |                   |
|                                                                                      | I INSTITUTO SUPERIOR TECNICO REY DAVID          |                   |
|                                                                                      | achacon2499                                     |                   |
|                                                                                      | Contraseña                                      |                   |
|                                                                                      |                                                 |                   |
|                                                                                      | Acceder                                         |                   |
|                                                                                      | ¿Olvidó su contraseña?                          |                   |
|                                                                                      | Algunos cursos permiten el acceso de            |                   |
|                                                                                      | invitados                                       |                   |
|                                                                                      | Entrar como persona invitada                    |                   |
|                                                                                      |                                                 |                   |
|                                                                                      | Español - Internacional (es) + Aviso de Cookies |                   |
|                                                                                      |                                                 | 2                 |
| https://campus.virtual.itred.eedu.ec/login/lorgot_password_php                       |                                                 |                   |

Ingresamos el usuario o correo electrónico que nos dio el Instituto

| Para majaslar su contravella, envie su nombre de usuario o au dirección de correo electrónico. Si podemos encontrario en la base de dadario, la enviarmona, una real con instructiones para poder acceder de nuevo.  Buscar por nombre de usuario Nombre de usuario  Buscar por dirección email Direction de correo  Buscar |   |
|----------------------------------------------------------------------------------------------------|---|
|                                                                                                    | ? |

Advertencia: el correo institucional que se le ofreció a los estudiantes es con terminación @itred.edu.ec, no es @gmail.com

• Ubicamos nuestro usuario o correo institucional y le damos en buscar

| Si ha suministrado un nombre de usuario correcto o<br>dirección de correo electrónico directo, se le debería haber<br>enviado un coreo electrónico.<br>Contiene instrucciones sencillas para confirma y completar<br>ser contacte con el administrator del situo. |   |
|----------------------------------------------------------------------------------------------------|---|
|                                                                                                    | ? |

• revisamos nuestro correo y verificamos

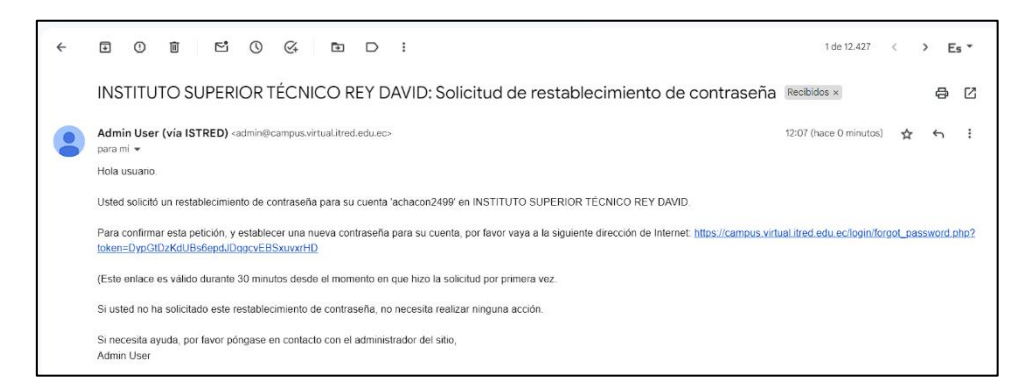

 Presionamos el link donde haremos el cambio de contraseña e ingresamos nuestra nueva contraseña y damos en guardar cambio

| C a campus.virtualitred.edu.ec/login/lorgot_password.php                                                                                                    | ピ ゆ     | ) 🧕 | ٥ | ۲ | * |   | Ÿ        | : |
|----------------------------------------------------------------------------------------------------|---------|-----|---|---|---|---|----------|---|
| <ul> <li>C          C              a campus virtual ited edue (clogin/long)/cueswood php     </li> <li>Por favor, introduzca la nueva contraseña arriba y guarde los canbios.         Establecer contraseña         Nombre de adhacon2499         usuario         La contraseña debería tener al menos 0         caracter(es), al menos 1 diglio(s), al menos 1         miniscula(s), al menos 1 diglio(s), al menos 1         miniscula(s), al menos 1         virtual encortaseña         Nueva                  Nueva                Variar</li></ul> | 12 12 1 |     | 0 |   | * |   | <b>y</b> |   |
| Nueva O<br>contraseñ<br>a (de<br>nuevo)<br>Guardar cambios Cancelar                                                                                                    |         |     |   |   |   |   |          |   |
| Requerido                                                                                                    |         |     |   |   |   | 3 |          |   |

• Nos redireccionara a la página principal

| $\leftrightarrow$ $\Rightarrow$ $\mathbf{C}$ (a) campus.virtual.itred.edu | luec                                          |               | 🕶 🖻 🖈 💧 🧕 🕃 🗰 🖬 🌱 E                    |
|---------------------------------------------------------------------------|-----------------------------------------------|---------------|----------------------------------------|
|                                                                           | Página Príncipal Área personal Mis cursos     |               | <b>↓</b> <sup>0</sup> <b>&gt;</b> up ~ |
|                                                                           |                                               |               |                                        |
|                                                                           | ¡Bienvenido/a de nuevo, usuario! 🔌            |               |                                        |
|                                                                           | Se ha establecido su contraseña.              | ×             |                                        |
|                                                                           |                                               |               |                                        |
|                                                                           | DINDUCCION DEL ENTORNO VIRTUAL DE APRENDIZAJE |               |                                        |
|                                                                           | Categorías                                    |               |                                        |
|                                                                           |                                               | Colapsar todo |                                        |
|                                                                           | ▼ INSTITUTO SUPERIOR TECNICO REY DAVID        |               |                                        |
|                                                                           | ADMISION (4)<br>Periodo 2023-2024             |               |                                        |
|                                                                           | Cursos disponibles                            |               |                                        |
|                                                                           |                                               |               |                                        |
|                                                                           | PROCESS ADMISION 2023 II - CAT                |               |                                        |
|                                                                           |                                               |               | ?                                      |
|                                                                           |                                               |               | <u> </u>                               |